<u>2017/5/5 修訂</u>

## ● 新增活動或資源,請避免使用特殊符號

無論是檔案、測驗、影音等活動資源,名稱請避免使用特殊符號,以免<u>學員</u> 無法下載講義或系統無法產生正確報表。

# 建議檔案名稱除了底線\_外,避免使用其他特殊符號,以免系統無法判讀。 容易造成系統誤判之特殊符號如下: ~ &! @ # \$ % ^\* \ / ? < > , [] { } () :; | = + -

空白鍵 Tab鍵產生的空白字元 Enter鍵產生的隱藏換行符號

## 發信

若您想發信給學員,可參考以下兩個功能。

|      | 公告                                  | 通知信                                 |
|------|-------------------------------------|-------------------------------------|
| 發信對象 | <ul> <li>● 發信對象預設發信當時之全體</li> </ul> | <ul> <li>● 可選擇身分,如選課學員、助</li> </ul> |
|      | 成員,包含選課學員、助教、                       | 教、教師或課程規劃師                          |
|      | 教師、課程規劃師,無法選擇                       | ● 勾選「當學生報名時馬上發送                     |
|      |                                     | 通知信」,則發信之後選課的學                      |
|      |                                     | 生也可以收到這封通知信                         |
| 事後編修 | ● 發信後 <u>半小時內可編修</u> ,學員            | ● 點選「發送」後 <u>無法編修</u> 內容            |
|      | 收到的信件將會是編修過的                        | (如同潑出去的水無法挽回)                       |
|      | (勾「立即發送」就無法編修)                      |                                     |
|      | ● 教師、助教皆可編修                         |                                     |
| 平台查閱 | ● 任何人都可於「公告」區查閱                     | ● 發送者可於「通知信」區查閱                     |
|      | 此公告                                 | 此通知信,其餘成員無法查閱                       |
| 備註   | ● 若學員於「個人資料維護」設                     | <ul> <li>● 專班課程可針對特殊群組發信</li> </ul> |
|      | 定「電子郵件以摘要型式寄                        | ● 選課人數較多時容易發送失敗                     |
|      | 出」,則他會在每日中午 12:00                   |                                     |
|      | 才收到過去24小時的所有公告                      |                                     |

ewant 平台的課程通知信件皆會送到郵件伺服器排程等待發出,發信速度 將依平台當時發信數量有所不同,若有重要公告建議提早發布,避免無法 及時傳達。

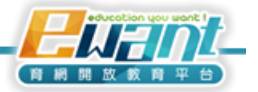

# ● 作業

MOOC 平台是針對大規模學習者而設計,不建議教師、助教自行批閱作業,因此 ewant 平台無「作業模組」,若貴校有此需求,可參考以下兩個功能:

|      | 測驗卷→論文題                             | 同儕互評                                |
|------|-------------------------------------|-------------------------------------|
| 作業格式 | ● 作業內容可 <u>直接打字</u> ,也可以            | ● 作業內容可 <u>直接打字</u> ,也可以            |
|      | <u>繳交附件</u>                         | <u> 繳交附件</u>                        |
| 繳交限制 | <ul> <li>● 繳交次數視「允許作答次數」</li> </ul> | ● 截止時間內可無限次「更新」                     |
|      | 設定而定                                | 作業                                  |
|      | <ul> <li>● 同一位學員每次繳交皆視為一</li> </ul> | ● 同一位學員只會有一份作業                      |
|      | 次新作業                                | ● 允許遲交作業                            |
| 批改方式 | ● 由 <u>教師/助教閱卷</u>                  | ● 由 <b>同儕互相批閱</b> ,亦可由教師/           |
|      | ● 有「人工閱卷」區, <u>可批次批</u>             | 助教閱卷                                |
|      | <u>改</u> ,批閱較容易                     | ● <u>無法批次批改</u> ,教師/助教批閱            |
|      |                                     | 步驟較繁瑣                               |
| 預覽測驗 | ● 可透過「立即預覽測驗」模擬                     | ● 無法事先模擬學員繳交畫面                      |
|      | 學員繳交畫面                              |                                     |
| 注意事項 | <ul> <li>● 部分瀏覽器無法直接打字,建</li> </ul> | <ul> <li>● 設定較繁瑣,需切換至「繳交</li> </ul> |
|      | 議「答案呈現格式」設定「純                       | 作業階段」,學員才能繳交作業                      |
|      | 文字」                                 | <ul> <li>● 若開放同儕互相批閱,需事先</li> </ul> |
|      |                                     | 設定「評分規準」                            |

# ● 測驗卷

■ 「試題內容」才是本題的題目,請勿將題目內容輸入「試題概念名稱」

■ 答案有「以上皆是」、「以上皆非」者請勿勾選【隨機排列選項】。

| 試題概念名稱*<br>試題文字 | 法律<br>「試題概念名稱」只是方便辨認。<br>「試題內容」才是本題的題目。             |
|-----------------|-----------------------------------------------------|
| 預設配分*           | 路徑: p                                               |
| 一般回饋 ⑦          | 学型 ・学識大小 ・ 段深 ・ ・ ・ ● ● ● ● ● ● ● ● ● ● ● ● ● ● ● ● |
| 單選或複選?          | 路徑: p                                               |
| 隨機排列選項? ②       | ☑                                                   |

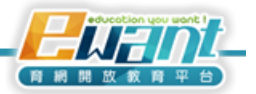

- 學生作答後,編輯測驗按鈕將會消失,教師/助教無法再更改測驗內容, 請務必點選【立即預覽測驗】進行確認,避免因出題疏漏而需事後送分。
- 若因答案設定錯誤導致須送分,請教師與助教與該校課程規劃師聯繫,課 程規劃師將協助您進行設定。(請助教於作業/測驗開放前,務必再三確認 試題正確性)

#### 同儕互評

- 若您使用同儕互評功能,請務必在設定之後點亮 繳交作業階段」的燈泡, 學員才能繳交作業
- 若您希望同學可以互相評閱作業,請務必點亮「同儕互評階段」的燈泡, 並編輯評價表、分配作業,學員才能評分。
- 評閱完畢後,請務必點亮「已關閉」的燈泡,學員才會看到作業成績。
- 設定階段 變交作業階段 同僚互評階 評鑑能力言 段〇 0 分階段 ① 已關則 〇 此階段無法 繳交作業 設定同 ✓ 提供對於 ① 評價開 √ 計算作 儕互評 評價的指 始時間 業成績 的說明 示 2014年 預計: 同儕互評階段 評鑑能力計分 繳交作業階 設定階段 💟 0 階段 〇 已開閉 〇 殹 此階段才能 繳交作業 ✔ 設定同 ✓ 提供對於: 🗸 計算作業 評價的指 成績 儕互評 的說明 示 福計:0 設定階段 🔘 繳交作業階段 ◯ 同儕互評階段 🖸 評鑑能力計分階段 😳 已關閉 此階段才會 ✓ 提供對於評價的 ★ 評價同學的作業 ★ 計算作業成績 ✓ 設定同儕互評的 發佈成績 預計:257 說明 指示 £00曲5 ; 1
- 同儕互評設定繁複,敬請詳閱使用手冊後再行設定。

# • 總成績配分

- 課程接近尾聲時請至「總成績配分」設定權重,若有成績計算問題,請與 該校課程規劃師聯繫,課程規劃師將協助您進行設定。
- 「只有成績不是空的才彙總」代表系統將忽略學生未作答的測驗,僅以有 作答的測驗做為總成績計算。我們不建議勾選,否則同學可能只參與第一 週測驗即通過本課程並獲取證書。

#### ● 延伸資源

若您以「網址資源」分享了「討論區」內的精采文章,爾後課程重開時, 同學將無法閱覽這些討論區文章(因為他們並沒有選原來的那門課)。

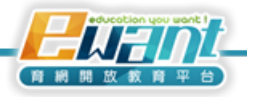